# Reinicialização e redefinição padrão de fábrica nos access points WAP121 e WAP321

## Objetivo

Este artigo explica como executar uma reinicialização padrão e também como redefinir para o padrão de fábrica nos pontos de acesso WAP121 e WAP321. A reinicialização ou reinicialização do dispositivo de rede é feita quando determinadas alterações nas configurações precisam de uma reinicialização ou quando o dispositivo está congelado. As consequências da reinicialização resultarão na exclusão de logs na memória volátil. As configurações do dispositivo de rede são refletidas após a reinicialização. A redefinição padrão de fábrica é usada para remover as configurações atuais/em execução no dispositivo de rede e para restaurá-las às configurações padrão originais. Recomenda-se a redefinição padrão de fábrica quando todo o dispositivo precisa ser reconfigurado e também no caso de você esquecer a senha e não conseguir se recuperar por nenhum meio, como telnet.

Dispositivos aplicáveis | Versão do firmware

- WAP121 | 1.0.3.4 (<u>Baixe o mais recente</u>)
- WAP321 | 1.0.3.4 (Baixe o mais recente)

## Redefinir para o padrão de fábrica

Há duas maneiras de redefinir as configurações padrão de fábrica para a configuração padrão de fábrica:

- Redefinição de hardware
- Padrão de fábrica redefinido pelo utilitário de configuração da Web

### Redefinição de hardware

Etapa 1. Mantenha o botão **Reset** localizado na parte traseira do dispositivo por aproximadamente dez segundos com um pino.

O ponto de acesso é recarregado e está definido para as configurações padrão.

Etapa 2. Inicie um navegador da Web, como o Internet Explorer ou o Mozilla Firefox. Digite o endereço IP estático padrão **192.168.1.245** na barra de URL e pressione enter. Para acessar esse endereço IP, verifique se o computador está na rede 192.168.1.xxx.

Se sua rede tiver um servidor DHCP, a configuração de endereço IP padrão de fábrica do WAP é DHCP. Na ausência de um servidor DHCP, o ponto de acesso retornará ao endereço IP estático padrão após 60 segundos.

Etapa 3. Faça login com as credenciais padrão.O nome de usuário padrão é *cisco* e a senha padrão é *cisco*.

| uluulu<br>cisco | Wireless Access Point                                                                                                    | Username:       | cisco                                                        |
|-----------------|----------------------------------------------------------------------------------------------------|-----------------|--------------------------------------------------------------|
|                 |                                                                                                    | Password:       | •••••                                                        |
|                 |                                                                                                    |                 | Log In                                                       |
|                 |                                                                                                    |                 |                                                              |
|                 |                                                                                                    |                 |                                                              |
| © 201<br>Cisco, | 4 Cisco Systems, Inc. All rights reserved.<br>the Cisco logo, and Cisco Systems are registered trademarks or trademarks of Cisco Systems, | Inc. and/or its | affiliates in the United States and certain other countries. |

Fatory Default Reset by Web Configuration Utility (Restaurar padrão de fábrica pelo utilitário de configuração da Web)

Etapa 1. Faça login no utilitário de configuração da Web e escolha **Administration > Reboot**. A página *Reiniciar* é aberta:

| Reboot                                                                                                    |  |  |  |
|----------------------------------------------------------------------------------------------------|--|--|--|
| To reboot the device click the "Reboot" button.                                                           |  |  |  |
| Reboot                                                                                                    |  |  |  |
| To reboot the system and return to factory default settings click the "Reboot to Factory Default" button. |  |  |  |
| Reboot To Factory Default                                                                                 |  |  |  |

Etapa 2. Clique em **Reiniciar para o padrão de fábrica** para reinicializar o ponto de acesso e retornar o dispositivo às configurações padrão de fábrica. Após a reinicialização para o padrão de fábrica, todas as configurações salvas serão perdidas.

| Reboot                                                                                                    |  |  |
|----------------------------------------------------------------------------------------------------|--|--|
| To Reboot the device click the "Reboot" button.                                                           |  |  |
| To reboot the system and return to factory default settings click the "Reboot to Factory Default" button. |  |  |

Etapa 3. A janela Confirmar é exibida. Clique em **OK** para continuar a reinicialização para as configurações padrão de fábrica.

#### Confirm

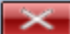

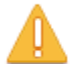

This operation will restore the device to factory default settings and disconnect your current session. Do you want to continue?

| ОК | Cancel |
|----|--------|
|    |        |

## Ponto de acesso de reinicialização

Há duas maneiras de redefinir o ponto de acesso:

Reinicialização de hardware Reiniciar com o uso do utilitário de configuração da Web

Reinicialize o ponto de acesso por hardware

Etapa 1. Pressione o botão liga/desliga para desligar o dispositivo. Após 10 segundos, pressione o botão liga/desliga uma segunda vez para ligar o dispositivo novamente.

O ponto de acesso é reinicializado e atualizado.

Reinicialize o ponto de acesso pelo utilitário de configuração da Web

Etapa 1. Faça login no utilitário de configuração da Web e escolha **Administration > Reboot**. A página *Reiniciar* é aberta:

| Reboot             |                                                                                          |
|--------------------|------------------------------------------------------------------------------------------|
| To reboot the devi | ice click the "Reboot" button.                                                           |
| Reboot             |                                                                                          |
| To reboot the syst | tem and return to factory default settings click the "Reboot to Factory Default" button. |
| Reboot To Fa       | ctory Default                                                                            |

Etapa 2. Clique em Reiniciar para reinicializar o dispositivo.

| Reboot                                                                                                    |  |  |
|----------------------------------------------------------------------------------------------------|--|--|
| To Reboot the device click the "Reboot" button.<br>Reboot<br>To reboot the system and return to factory default settings click the "Reboot to Factory Default" button. |  |  |
| Reboot To Factory Default                                                                                                    |  |  |

Etapa 3. A janela Confirmar é exibida. Clique em **OK** para continuar a reinicialização do dispositivo.

| Confir | m 🔀                                                                                                    |
|--------|----------------------------------------------------------------------------------------------------|
|        | This operation will reboot the device and disconnect your current session. Are<br>you sure you want to continue? |
|        | OK Cancel                                                                                                    |

Se quiser ler um artigo sobre esse mesmo tópico, confira <u>Reiniciar e Redefinir o ponto</u> <u>de acesso sem fio para as configurações padrão de fábrica</u>.